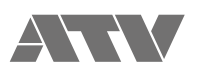

## aFrame electrorganic percussion

aFrame ファームウェアアップデート方法 Ver.1.00

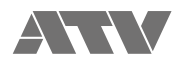

- 1. aFrame のアップデートバイナリファイル ATV-aFrame.BIN と microSD カードを用意します。
  - ・ aFrame でお使い頂ける SD カードの規格は SD/SDHC で、容量は 2GB から 32GB です。SDXC は対応しておりません。
  - .
  - SD カードは aFrame 本体でフォーマットしてからお使い下さい。 aFrame を使って SD カードをフォーマットする場合、microSD を aFrame に挿入してシステムメニューの SYS:SDCardFormat を実行します。 . (aFrame リファレンスガイド p.36 を参照ください。)
  - SYS:SDCardFormatを実行時に「No Mount SDCard!」とメッセージが表示される場合、エンコーダーを1回押すことでフォーマットを 進めることが出来ます。(ロックされていない SD/SDHC カード挿入時にもメッセージが表示されることがございます。) .
  - ・ SD カードをフォーマットしますとデータが削除されますので必要なデータがある場合はバックアップしてからフォーマットをお願いします。
- 2. ATV-aFrame.BIN を microSD card の一番最上位にコピーします。 図例のように SD カードに保存済みの aFrame プロジェクトファイルまたは aFrame 音色データがあっても構いません。
  - a) Mac の場合

| • • •             |                  | O NAME           |        |           |  |
|-------------------|------------------|------------------|--------|-----------|--|
| $\langle \rangle$ |                  |                  | Q 検索   |           |  |
| よく使う項目            | 名前               | > 変更日            | サイズ    | 種類        |  |
| AirDrop           | T ATV            | 2015年10月1日 10:10 |        | フォルダ      |  |
|                   | 🔻 📄 aFrame       | 2015年10月1日 10:10 |        | フォルダ      |  |
| R1 7 F1 10        | Project          | 2015年10月1日 10:10 |        | フォルダ      |  |
| iCloud Drive      | 🕨 🕨 Tone         | 2015年10月1日 10:10 |        | フォルダ      |  |
| 🕂 アプリケーション        | 🗅 ATV-aFrame.BIN | 2017年8月22日 12:38 | 197 KB | MacBiーカイブ |  |
| 🔜 デスクトップ          |                  |                  |        |           |  |
| 四 書類              |                  |                  |        |           |  |
| -                 |                  |                  |        |           |  |

b) Windows の場合

| 🏭   🔂 🛄 🖛                           |              | SDHC (         | E:)              |  |                | - 🗆 🗙  |  |
|-------------------------------------|--------------|----------------|------------------|--|----------------|--------|--|
| ファイル ホーム 共有 表記                      | <b>T</b>     |                |                  |  |                | ~      |  |
|                                     |              |                |                  |  | SDHC (E:)の検索 ・ |        |  |
| ☆ お気に入り<br>ダウンロード                   | ^            | 名前             | 更新日時             |  | 種類             | サイズ    |  |
|                                     |              | 📔 ATV          | 2015/10/01 10:10 |  | ファイル フォルダー     |        |  |
| ■ デスクトップ<br><sup>1</sup> 週 最近表示した場所 |              | ATV-aFrame.BIN | 2017/08/22 12:38 |  | BIN ファイル       | 193 KB |  |
| 🜏 ホームグループ                           |              |                |                  |  |                |        |  |
|                                     | $\checkmark$ |                |                  |  |                |        |  |
| 2 個の項目 1 個の項目を選択 1                  | 192 KB       |                |                  |  |                |        |  |

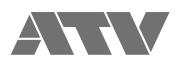

3. 電源が OFF となっている状態で、microSD カードを aFrame 本体に挿入します。

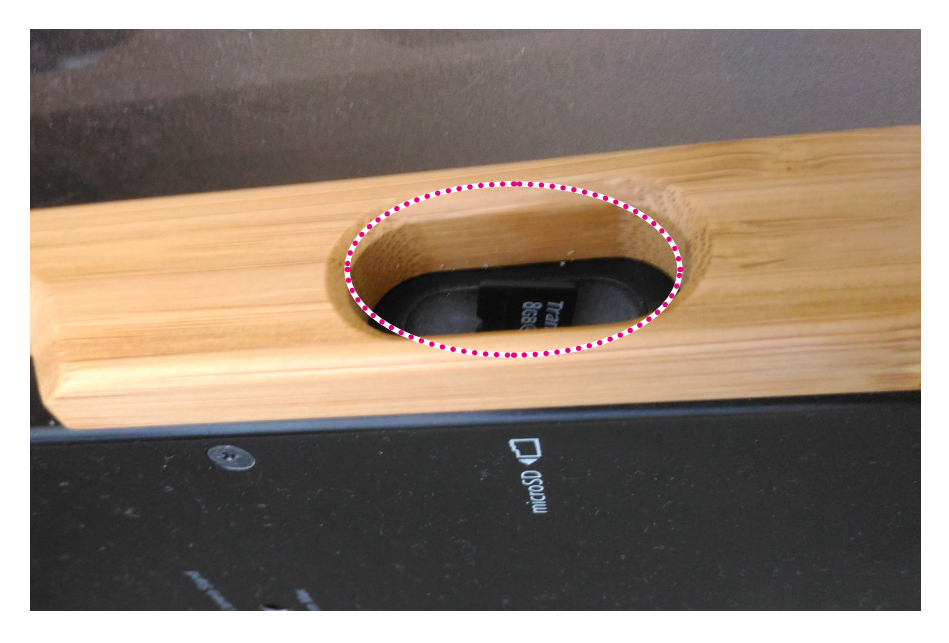

4. aFrame 本体左側のスイッチ [1 PITCH] と [3 BEND] を押しながら電源を ON します。

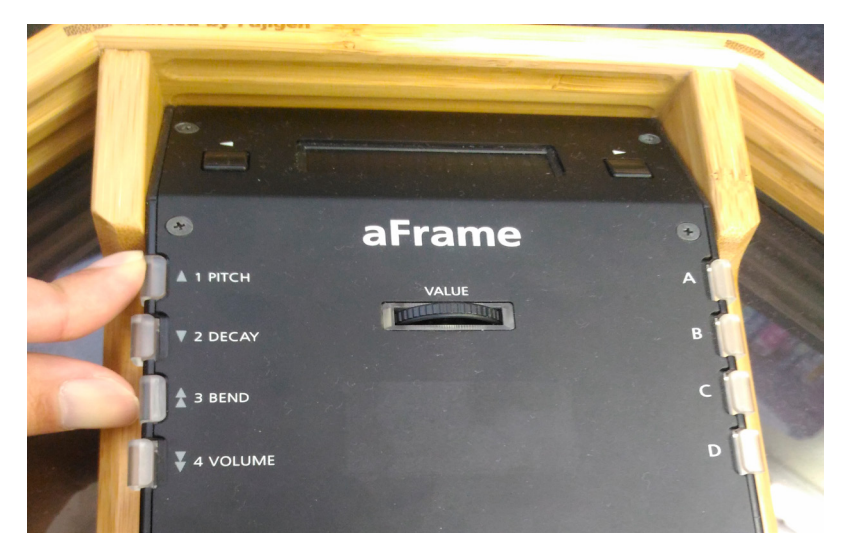

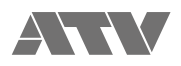

5. アップデート中は電源が OFF にならないようにご注意下さい。

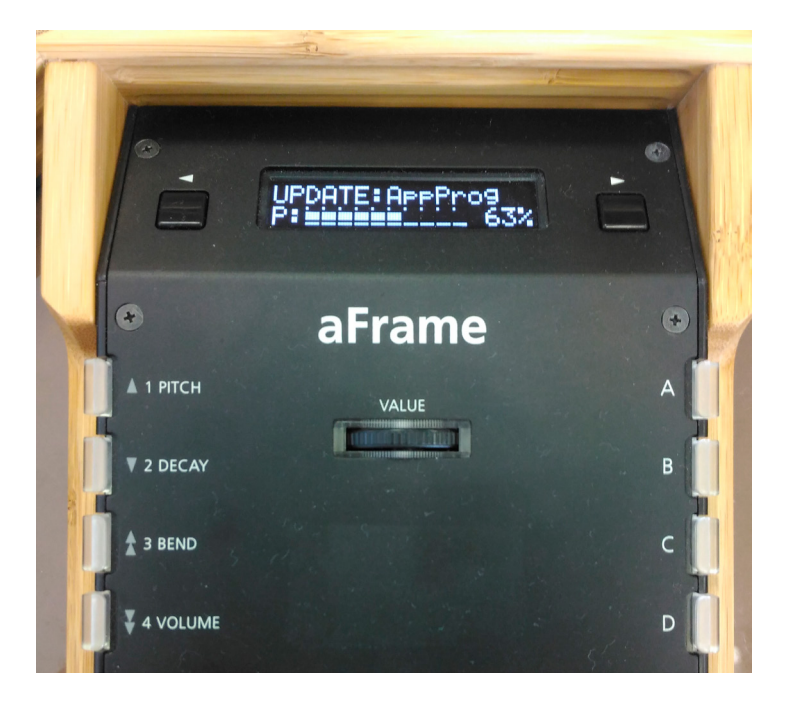

6. アップデートが成功すると VALUE の LED がグリーン点灯しますので、一度電源を OFF して再度電源を ON します。

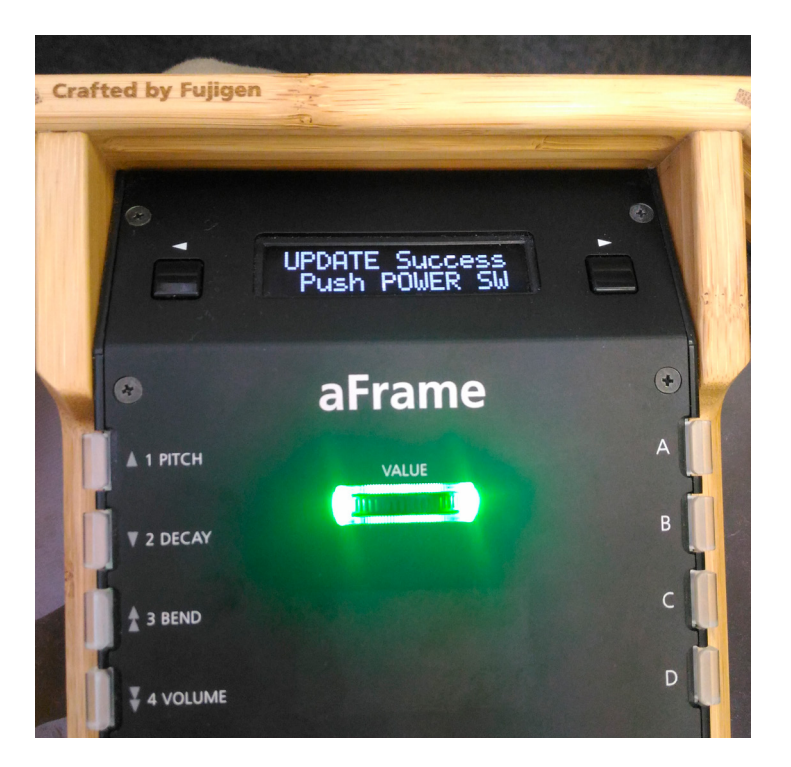

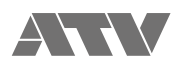

7. 以下の方法でファームウェアのバージョンを確認出来ます。 a) 電源 ON して起動時に表示されるファームウェアバージョンによる確認

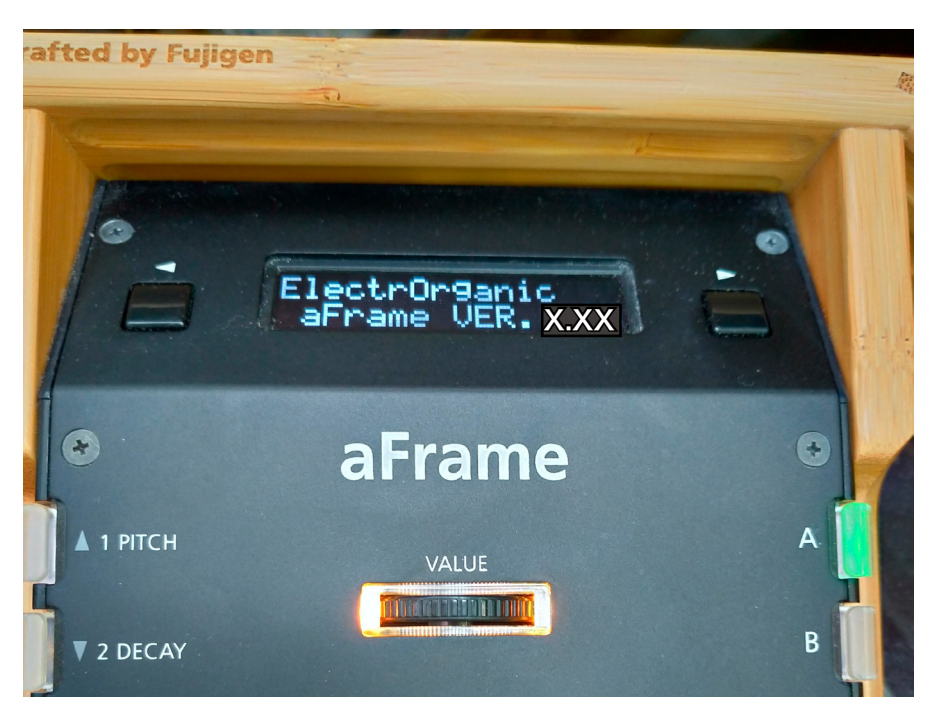

b) System parameters メニューによる確認 Step1: aFrame 本体左側のスイッチ [1 PITCH] と [4 VOLUME] を押します。

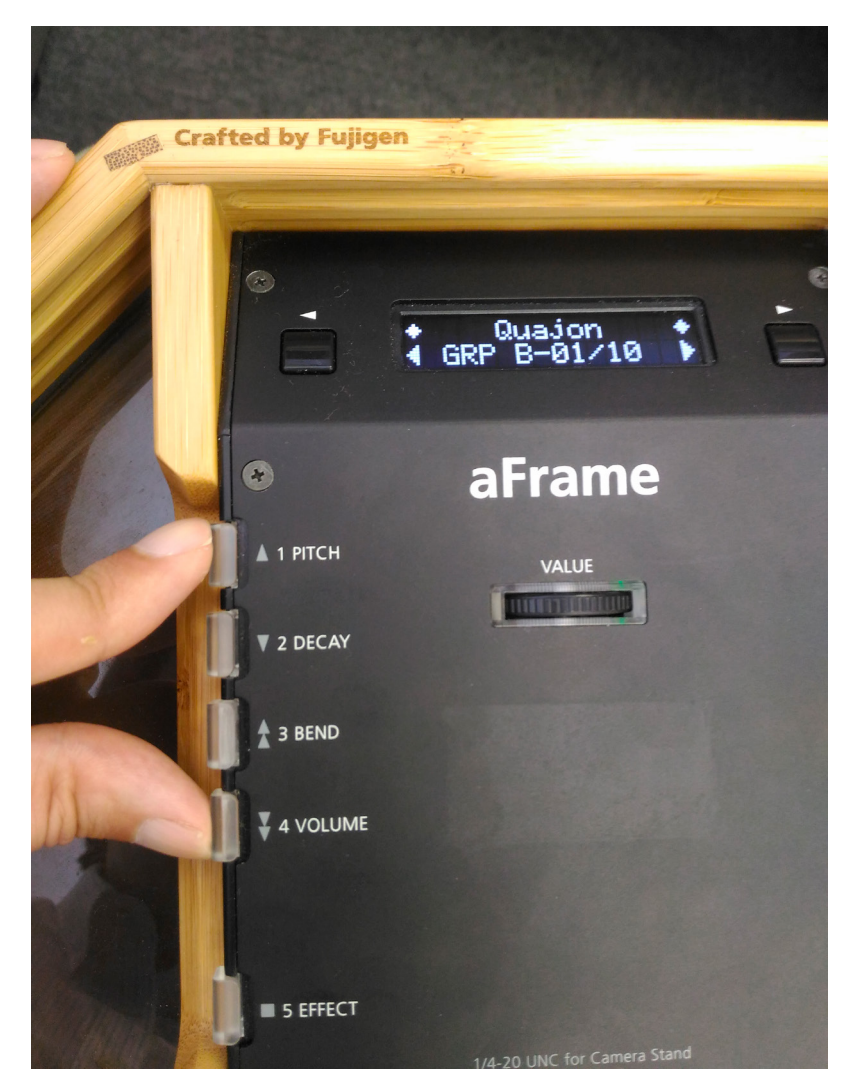

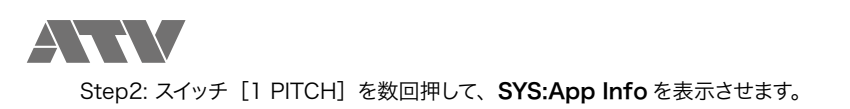

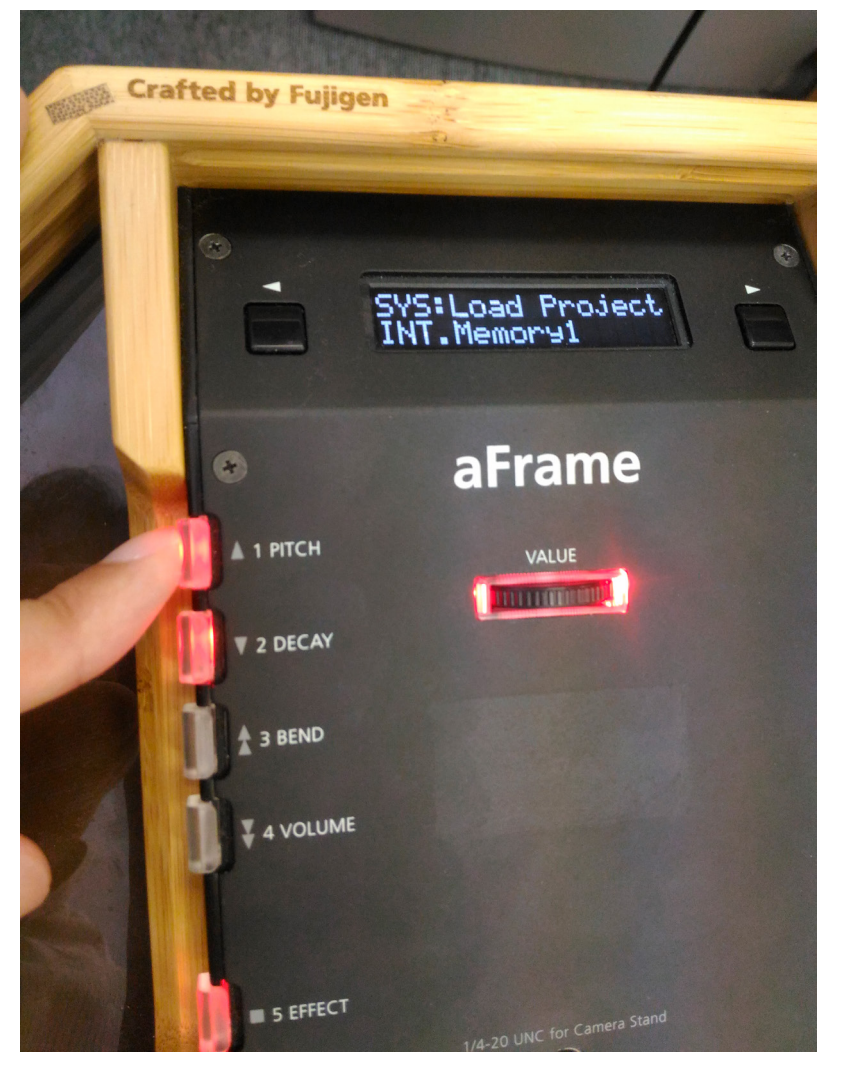

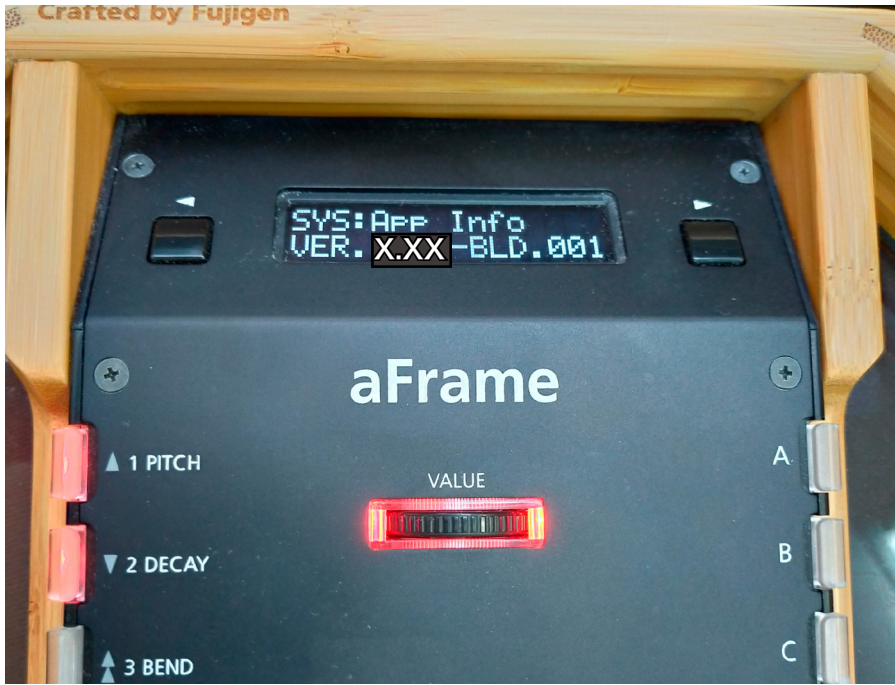

[5 EFFECT] スイッチを押すことで System parameters メニューを抜けて元に戻ります。